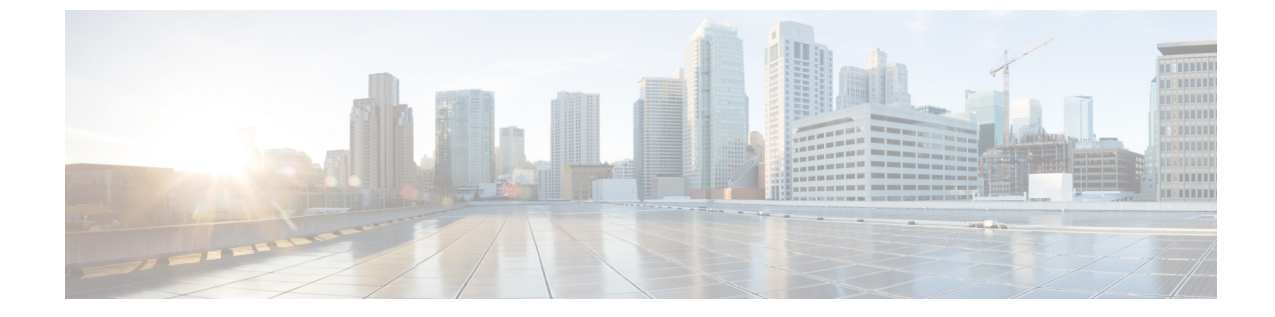

# モニタリングエージェントの移行

・モニタリングエージェントの移行(1ページ)

## モニタリングエージェントの移行

各 ESC インスタンスには、ESC がリカバリおよびスケーリング操作を制御できるように、それをモニタするエージェントがあります。モニタリングエージェントの移行が必要なさまざまなシナリオを次に示します。

1. ローカルから分散型への移行

次に例を示します。 新しい D-MONA をデータセンターに導入する場合。

2. 分散型からローカルへの移行

次に例を示します。

ソフトウェアアップグレードを実行する場合。

3. 分散型から分散型への移行

次に例を示します。 ロードバランシングを実行する場合。

4. 分散型から分散型への多数のインスタンスの迅速な移行 次に例を示します。

ディザスタ リカバリ

モニタリングエージェントを移行するには、次の手順に従います。

#### 手順

ステップ1 展開データモデルの KPI 設定セクションで、<monitoring agent>のタグ値を追加/編集します。

a) D-MONA に移行するには、次の手順を実行します。

<monitoring\_agent>dmonaName://dmona-dep-name</monitoring\_agent>を設定します。 dmona-dep-name は D-MONA の展開名です。

b) ローカルの MONA に移行するには、次の手順を実行します。

<monitoring\_agent>dmonaName://local\_mona</monitoring\_agent>を設定します。local\_monaは ESC 5.3 でローカル MONA 用に導入された特別な識別子です。

ステップ2 更新された展開データモデルを使用した、サービス更新の実行:

サービスの更新を実行すると、現在のモニタリングエージェントでモニタの設定が解除され、 新しいモニタリングエージェントで VNF が更新され、新しいモニタリングエージェントでモ ニタが設定されます。

monitoring\_agent パラメータの詳細については、「明示的な D-MONA モニタリングエージェントを使用した VNF の展開」の章を参照してください。

### 移行後の通知

ESC は移行後に3つの通知を NorthBound に送信します。

1. SERVICE UPDATED 通知:

更新が成功したかどうかを示すために送信されます。

2. VM SET MONITOR STATUS 通知:

この通知は、VNF内の各VMの新しいモニタリングエージェント上の監視設定ステータス を示すために送信されます。

3. SVC\_SET\_MONITOR\_STATUS 通知

展開の監視設定のサービスレベルステータスを示すために送信されます。

NorthBound が正常な SERVICE\_UPDATED および SVC\_SET\_MONITOR\_STATUS 通知を受信すると、モニタリングエージェントの移行は成功したと見なされます。

次の例は、VM\_SET\_MONITOR\_STATUS 通知を示しています。

```
<?xml version="1.0" encoding="UTF-8"?>
<notification xmlns="urn:ietf:params:xml:ns:netconf:notification:1.0">
    <eventTime>2020-08-06T14:04:47.124+00:00</eventTime>
    <escEvent xmlns="http://www.cisco.com/esc/esc">
        <status>SUCCESS</status>
        <status_code>200</status_code>
        <status_message>VM monitor setting completed successfully.</status_message>
        <depname>test-dep</depname>
        <tenant_id>563fba7044c847a6a370cc10d5ef7d57</tenant_id>
        <depid>995f6849-0599-4287-bc3b-fca6de7bfcb2</depid>
        <vm_group>g1</vm_group>
        <vm_source>

        <wm_source>

        <wm_dcuccb1-fe21-4846-a15f-79900e7e3baa</li>

        <</li>

        </
```

```
<vmname>test-dep_g1_0_88e9b2af-aef2-472c-84c1-1dbbf96df31f</vmname>
<generated_vmname>test-dep_g1_0_88e9b2af-aef2-472c-84c1-1dbbf96df31f</generated_vmname>
<hostid>16e897fa14b3d1ecee0f7489a7a9ac7902f66c1f017437f27474a4c5</hostid>
<hostname>my-ucs-3</hostname>
<interfaces>
<interface>
<interface>
<interface>
<interface>
</type>virtual</type>
```

<vim\_interface\_name>test-dep\_g1\_0\_88e9b2af-aef2-472c-84c1-1dbbf96df31f</vim\_interface\_name>

```
<port id>f8cc9d5b-6bb0-4050-98bd-8aa25d71a68c</port id>
          <network>3d8a4b3d-6ced-4733-8143-6cea6da85411</network>
          <subnet>e0f2da9e-0c8d-4351-847a-1bf36cc3ffdc</subnet>
          <ip address>172.29.0.9</ip address>
          <mac address>fa:16:3e:f6:3b:b7</mac address>
          <netmask>255.255.240.0</netmask>
          <gateway>172.29.0.1</gateway>
        </interface>
      </interfaces>
      <properties>
        <property>
          <name>monitoring agent</name>
          <value>dmonaName://test-dmona-dep-1</value>
        </property>
     </properties>
    </vm source>
    <event>
      <type>VM SET MONITOR STATUS</type>
    </event>
  </escEvent>
</notification>
```

#### 次の例は、SVC\_SET\_MONITOR\_STATUS 通知を示しています。

```
<?xml version="1.0" encoding="UTF-8"?>
<notification xmlns="urn:ietf:params:xml:ns:netconf:notification:1.0">
  <eventTime>2020-08-06T14:04:47.132+00:00</eventTime>
  <escEvent xmlns="http://www.cisco.com/esc/esc">
    <status>SUCCESS</status>
    <status code>200</status code>
   <status_message>Service monitor setting completed successfully.</status_message>
    <depname>test-dep</depname>
    <tenant>admin</tenant>
    <tenant id>563fba7044c847a6a370cc10d5ef7d57</tenant id>
    <depid>995f6849-0599-4287-bc3b-fca6de7bfcb2</depid>
    <monitoring>
      <vm group>
        <name>g1</name>
        <monitoring_agent>dmonaName://test-dmona-dep-1</monitoring agent>
      <status message>VM group setting monitor completed successfully.</status message>
     </vm group>
    </monitoring>
    <event>
     <type>SVC_SET_MONITOR_STATUS</type>
    </event>
  </escEvent>
</notification>
```

ETSI API を使用した VNF のモニタリングエージェントの移行については、『Cisco Elastic Services Controller ETSI NFV MANO ユーザガイド』の「モニタリングエージェントの移行」の 章を参照してください。